## Explore Programs in PATH

## Curious about switching majors, adding a dual degree? Use the Explore Programs feature in PATH!

Explore Programs allows you to see other programs' curricula, what requirements you would still need, and what requirements you have already met.

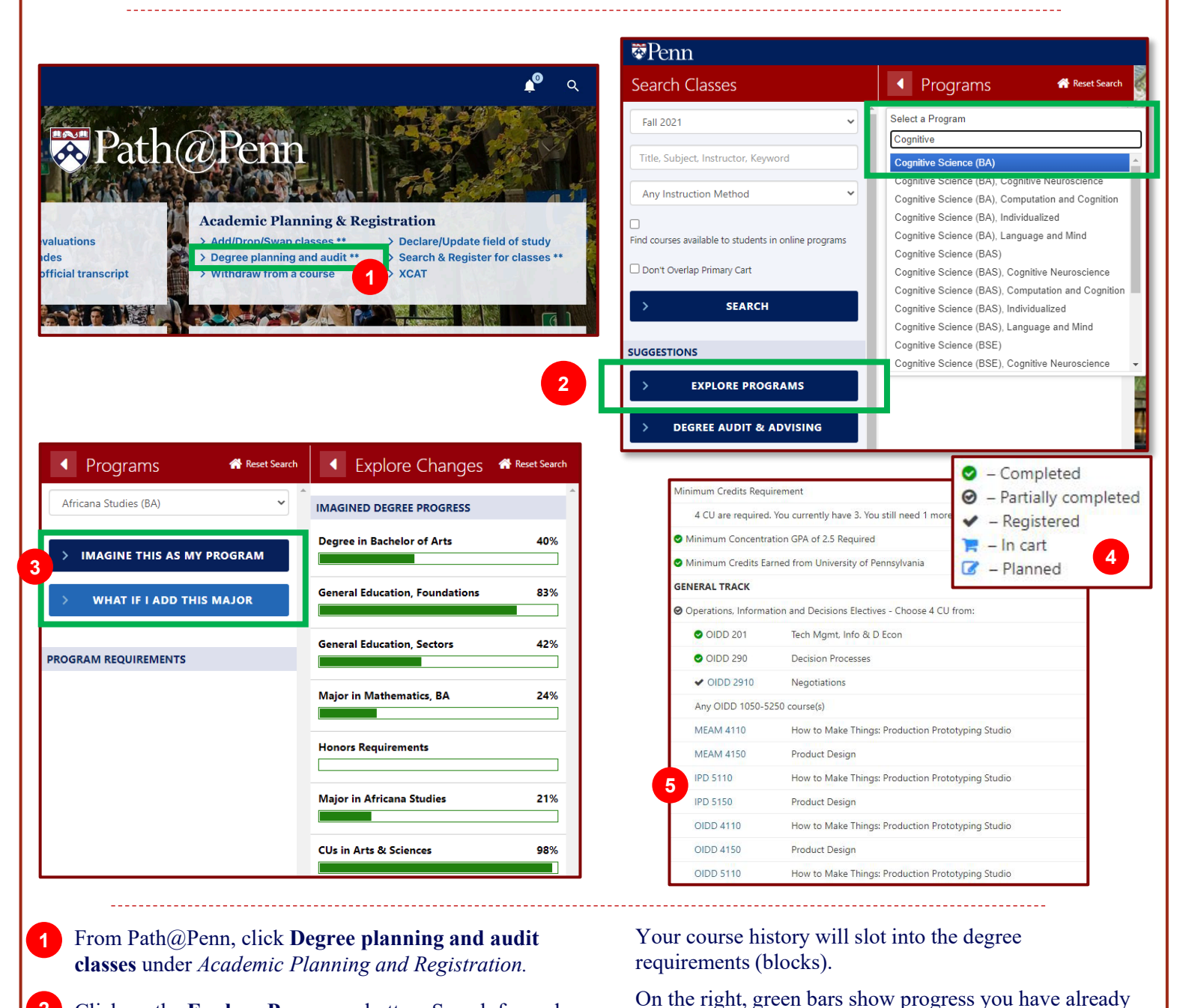

made towards those degree requirements.

more course details.

Click on any of the blocks to see individual courses and

attributes. A legend will appear which shows completed,

partially completed, registered, in cart or planned courses.

Projected Courses will have hyperlinks if you want to see

- 2 Click on the **Explore Programs** button. Search for and select a Program. Narrow search by typing in selection.
- 3 Click on **Imagine This As My Program** to see what would happen if you replace your current program with the selected one.

Click on **What If I Add This Major** (viewable only when an allowable major under your degree program has been selected) to see what would happen if you add the selected program as an additional major.

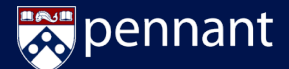